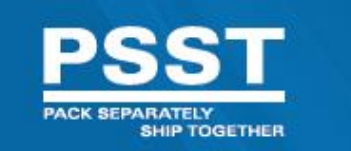

## Instructions for placing an order to ship to a PSST Contract Decorator

## Including how to choose the Ship Via: "PSST Program"

Enter your Username and Password to log into SanMar.com. Check the "Keep Me Logged In" box to stay logged in until you click "Logout.". Click "Login." If you are not already a registered user, Click "New Web User."

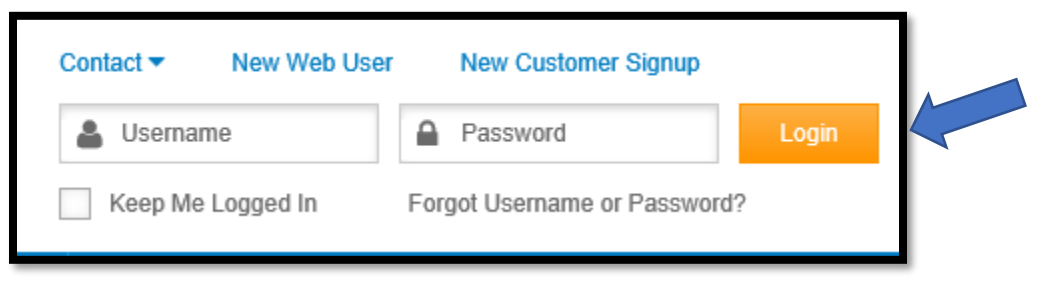

Search and shop on sanmar.com by entering the style number or product name/type in the search bar. You can also browse by brand or product via the Products Menu on the left side of the page.

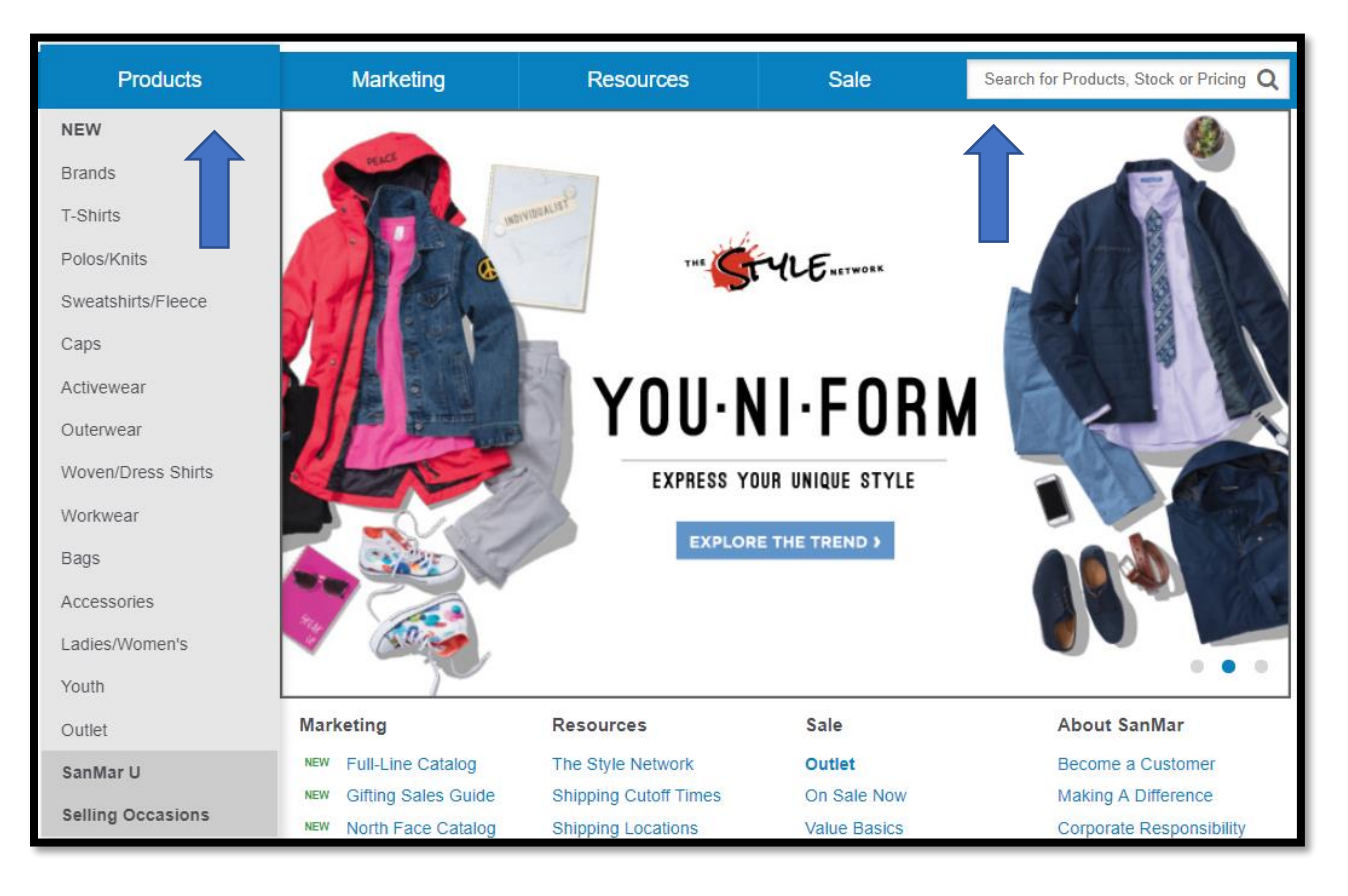

From the specific style page, select the **color** first, then input the **quantity** by size. Make sure you're inputting the quantities in the line for the Warehouse closest to your preferred decorator. Once finished, click "Proceed to Checkout."

| ee Product Details           | View Spe                      | ac Sheet            |                                                 |           |          |          |       | See C | ompanion | n(s) Co | mpanion O | ptions     |
|------------------------------|-------------------------------|---------------------|-------------------------------------------------|-----------|----------|----------|-------|-------|----------|---------|-----------|------------|
| 6                            |                               | Color selected:     | r selected: Royal/ Classic Navy Add To Shopping |           |          |          |       |       |          |         |           | iopping Bo |
| T                            |                               | Pricing             | XS                                              | S         | м        | L        | XL    | 2XL   | 3XL      | 4XL     | 5XL       | 6XL        |
|                              |                               | Piece Price: \$     | 10.99                                           | 10.99     | 10.99    | 10.99    | 10.99 | 11.99 | 13.99    | 14.99   | 16.99     | 17.99      |
| 1 1-1                        | •                             | Dozen Price: \$     | 10.99                                           | 10.99     | 10.99    | 10.99    | 10.99 | 11.99 | 13.99    | 14.99   | 16.99     | 17.99      |
|                              |                               | Case Price: \$      | 10.99                                           | 10.99     | 10.99    | 10.99    | 10.99 | 11.99 | 13.99    | 14.99   | 16.99     | 17.99      |
| - In star                    |                               | Case Size           | 36                                              | 36        | 36       | 36       | 36    | 36    | 12       | 12      | 12        | 12         |
|                              |                               | Warehouse           | xs                                              | S         | м        | L        | XL    | 2XL   | 3XL      | 4XL     | 5XL       | 6XL        |
|                              | €                             | Seattle, WA         | 6                                               | 87        | 161      | 235      | 274   | 159   | 86       | 20      | 0         | 0          |
| Royal/ Classic<br>Navy       | Athletic Gold/<br>Light Stone | (Primary Warehouse) |                                                 |           |          |          |       |       |          |         |           |            |
| Bark                         | Black/ Light<br>Stone         | Dallas, TX          | 36                                              | 150       | 282      | 500+     | 500+  | 328   | 174      | 79      | 24        | 41         |
| Bright<br>Lavender           | Burgundy/<br>Light Stone      | Reno, NV            | 42                                              | 53        | 76       | 187<br>4 | 159   | 196   | 74       | 40      | 56        | 36         |
| Classic Navy/<br>Light Stone | Clover Green                  | Robbinsville, NJ    | 8                                               | 201       | 267      | 262      | 414   | 215   | 160      | 55      | 0         | 0          |
| Coffee Bean/<br>Light Stone  | Court Green                   | Jacksonville, FL    | 24                                              | 245       | 415      | 472      | 00+   | 399   | 248      | 101     | 0         | 0          |
| Dark Green/<br>Navy          | Light Blue/<br>Light Stone    | Minneapolis, MN     | 42                                              | 500+      | 500+     | 500+     | 500+  | 424   | 224      | 148     | 0         | 0          |
| Light Stone/<br>Classic Navy | Maui Blue                     |                     | 29                                              | 120       | 274      | 500+     | 500+  | 275   | 239      | 84      | 0         | 0          |
| Mediterranean                | Navy/ Light                   | Phoenix, AZ         |                                                 |           |          |          |       |       |          |         |           |            |
| Purple/ Light<br>Stone       | Red/ Light<br>Stone           | Cincinnati, OH      | 33                                              | 341       | 500+     | 500+     | 500+  | 500+  | 334      | 118     | 219       | 75         |
| Steel Grey/<br>Light Stone   | Stone                         |                     | XS                                              | S         | М        | L        | XL    | 2XL   | 3XL      | 4XL     | 5XL       | 6XL        |
| Strong Blue                  | Teal Green                    | Place Backorder     | Ad                                              | d To Shop | ping Box |          |       |       |          | Procee  | ed To Che | ckout      |
|                              |                               |                     |                                                 |           |          |          |       |       |          |         |           |            |
| Texas Orange/                | Oltramarine                   |                     |                                                 |           |          |          |       |       |          |         |           |            |

A summary of your Shopping Box will be provided. Verify that your order is correct and click "Continue Checkout."

| 1.           | Shopping Box           | 2. 9 | hipping Address |         | 3. Ship & Pay         |           | 4. Submission            |   |
|--------------|------------------------|------|-----------------|---------|-----------------------|-----------|--------------------------|---|
| ⁄Iy Shop     | oping Box              |      |                 |         |                       |           |                          |   |
| y Order      |                        |      |                 |         |                       |           |                          |   |
| Style        | Color                  | Size | Quantity        | Price   | Merchandise<br>Amount | Warehouse | Weight<br>(lbs)          |   |
| S508         | Royal/<br>Classic Navy | L    | 4               | \$10.99 | \$43.96               | Reno, NV  | v 2.33                   | 0 |
| S508         | Royal/<br>Classic Navy | XL   | 4               | \$10.99 | \$43.96               | Reno, NV  | <ul><li>✓ 2.50</li></ul> | 0 |
|              |                        |      | Quantity        |         | Merchandise<br>Amount |           | Weight<br>(Ibs)          |   |
| Current In s | stock Total            |      | 8               |         | \$87.92               |           | 4.83                     |   |

From the Ship & Pay screen, click on "Change Shipping Address" and select the PSST Contract Decorator you want the order shipped to from your saved Shipping Addresses.

| 1. Shopping Box                                                        | 2. Shipping Address     | 3. Ship & Pay |  |
|------------------------------------------------------------------------|-------------------------|---------------|--|
| Ship & Pay<br>• Required fields                                        |                         |               |  |
| Order will be Shipped to<br>SAMPLE<br>123 MAIN LN<br>BRANDON, FL 33511 | Change Shipping Address | Customer PO   |  |

To add a new address, fill in the Add New Address section.

When finished, click "Proceed To Payment."

| Shipp                                          | oing Address                                     |                      |                |                       |                                                         |  |  |  |  |
|------------------------------------------------|--------------------------------------------------|----------------------|----------------|-----------------------|---------------------------------------------------------|--|--|--|--|
|                                                |                                                  |                      |                |                       |                                                         |  |  |  |  |
| Shipping option     O     Pick Up at warehouse |                                                  |                      |                |                       |                                                         |  |  |  |  |
| Please s                                       | elect an existing address or enter               | r a new one*         |                | -                     |                                                         |  |  |  |  |
| Saveo                                          | d Addresses                                      |                      | Add New Addr   | ress                  |                                                         |  |  |  |  |
| Search                                         | Q                                                | Sort By Ship to Name | • ~            | Attention             |                                                         |  |  |  |  |
| ۲                                              | SANMAR / TRAINING<br>ACCOUNT<br>555 MAIN CT      | MADISON, WI          | 95562          | Company<br>Name*      | SANMAR / TRAINING ACCOUNT                               |  |  |  |  |
| 0                                              | SANMAR TRAINING<br>ACCOUNT<br>1433 Cavender Dr   | HURST, TX            | 76053-<br>4003 | Address*<br>Apt/Suite | 555 MAIN CT                                             |  |  |  |  |
| 0                                              | SANMAR TRAINING<br>ACCOUNT<br>24945 183RD PL SE  | KENT, WA             | 98042          | City *                | MADISON                                                 |  |  |  |  |
| 0                                              | SANMAR TRAINING<br>ACCOUNT<br>28543 125TH AVE SE | MAPLE VALLEY, WA     | 98038          | State*<br>Zip*        | Wisconsin V<br>95562                                    |  |  |  |  |
| 0                                              | SANMAR TRAINING<br>ACCOUNT<br>4949 FTEST         | RENTON, WA           | 98059          | Drop<br>ship-email 🕄  |                                                         |  |  |  |  |
|                                                |                                                  |                      |                |                       | Save this address Create New Address Proceed To Payment |  |  |  |  |

## Choose the Shipping Method by selecting "PSST Program" from the drop down when shipping to a PSST Contract Decorator.

Complete the fields for "Customer PO" and select "Payment Method."

Review Order and then Submit Order.

| Choose Shipping Method |                                                                                                    |  |  |  |  |  |  |  |
|------------------------|----------------------------------------------------------------------------------------------------|--|--|--|--|--|--|--|
| Check Shipping Times   |                                                                                                    |  |  |  |  |  |  |  |
| Warehouse Ship Method  |                                                                                                    |  |  |  |  |  |  |  |
| Reno, NV               | GSO V                                                                                                    |  |  |  |  |  |  |  |
|                        | GSO<br>UPS<br>UPS 2ND DAY<br>UPS 2ND DAY AM<br>UPS 3RD DAY<br>UPS LETTER<br>UPS NEXT DAY<br>UPS NEXT DAY SV<br>UPS SATURDAY<br>USPS APP<br>PSST Program |  |  |  |  |  |  |  |

| 1. Shoppir                                                                | ng Box           | 2. Shippi | ing Address                    | $\geq$     | 3. Ship & Pay                                          |              | 4. Submission                   |
|---------------------------------------------------------------------------|------------------|-----------|--------------------------------|------------|--------------------------------------------------------|--------------|---------------------------------|
| Ship & Pay<br>• Required fields                                           |                  |           |                                |            |                                                        |              |                                 |
| Order will be Ship<br>SANMAR / TRAININ<br>555 MAIN CT<br>MADISON, WI 9556 | ig account<br>32 | Change S  | Shipping Address               |            | Customer PO                                            |              |                                 |
| Choose Shipping                                                           | Method           |           |                                |            | Payment Method                                         |              |                                 |
| Check Shipping Times                                                      |                  |           |                                |            | Select Payment Metho                                   | d *          |                                 |
| Warehouse                                                                 | Ship Method      |           | Estimate 🚺                     |            | Credit Card                                            | Ŷ            |                                 |
| Reno, NV                                                                  | PSST Program     | ~         | PSST Program (Es<br>Available) | timate Not | <ul> <li>Saved Card</li> <li>No Saved Cards</li> </ul> | New Card     |                                 |
|                                                                           |                  |           |                                |            |                                                        |              |                                 |
|                                                                           |                  |           |                                |            | Terms                                                  |              | Prepay                          |
|                                                                           |                  |           |                                |            | Merchandise Subtota                                    | I            | \$87.92                         |
|                                                                           |                  |           |                                |            | Freight Estimate 🚺                                     |              | Total Estimate Not<br>Available |
|                                                                           |                  |           |                                |            | Total Merchandise A                                    | mount        | \$87.92                         |
|                                                                           |                  |           |                                |            |                                                        |              |                                 |
|                                                                           |                  |           |                                |            |                                                        | Review Order | Submit Order                    |